## **Argus Observing**

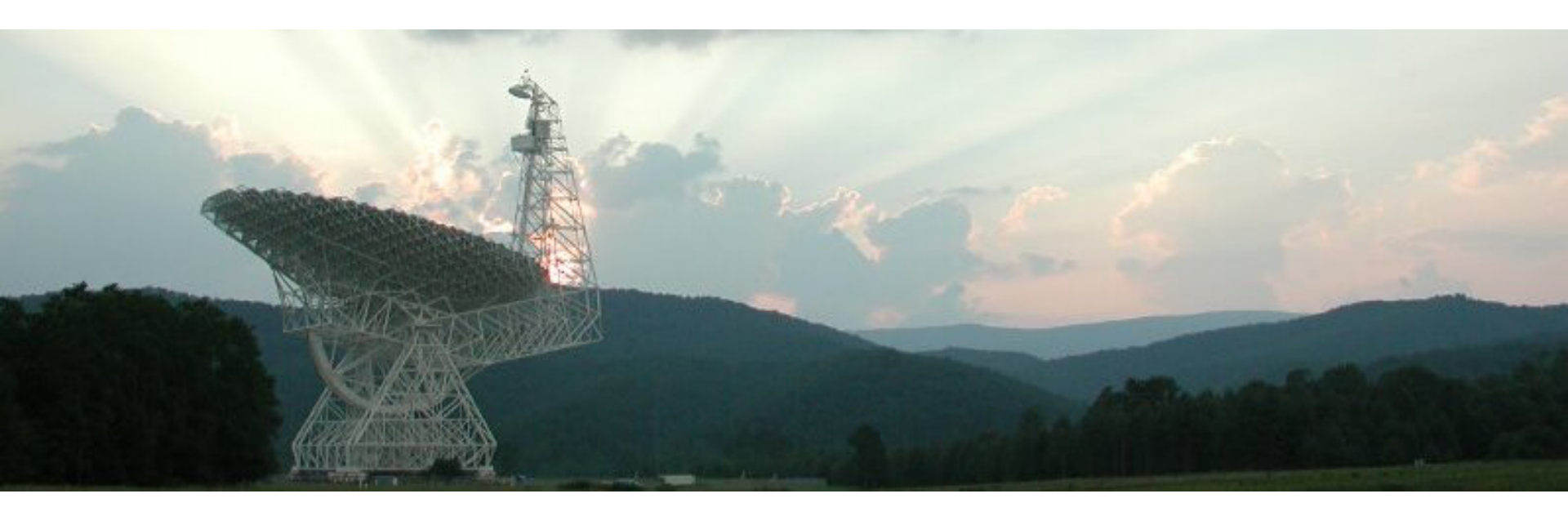

David Frayer (Green Bank Observatory)

Version 2020.02.03

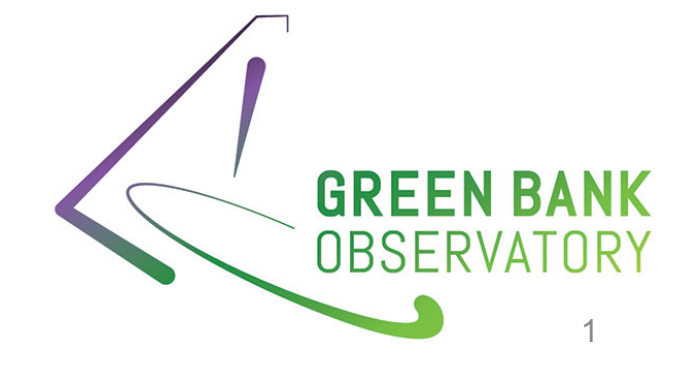

## Where to find observer information

Argus Observer's Web page:

www.gb.nrao.edu/argus

Example Argus observing scripts are located at: /home/astro-util/projects/Argus/OBS

Example Argus GBTIDL reduction scripts are located at: /home/astro-util/projects/Argus/PRO

Argus Calibration Information:GBT Memo#302

Links for GBT observing and data reduction: www.gb.nrao.edu/CDE2017

## **GBT Telescope Optics**

### > 110 m x 100 m of a 208 m parent paraboloid

- Effective diameter: 100 m
- Off axis Clear/Unblocked Aperture (low sidelobes, high

dynamic range imaging)

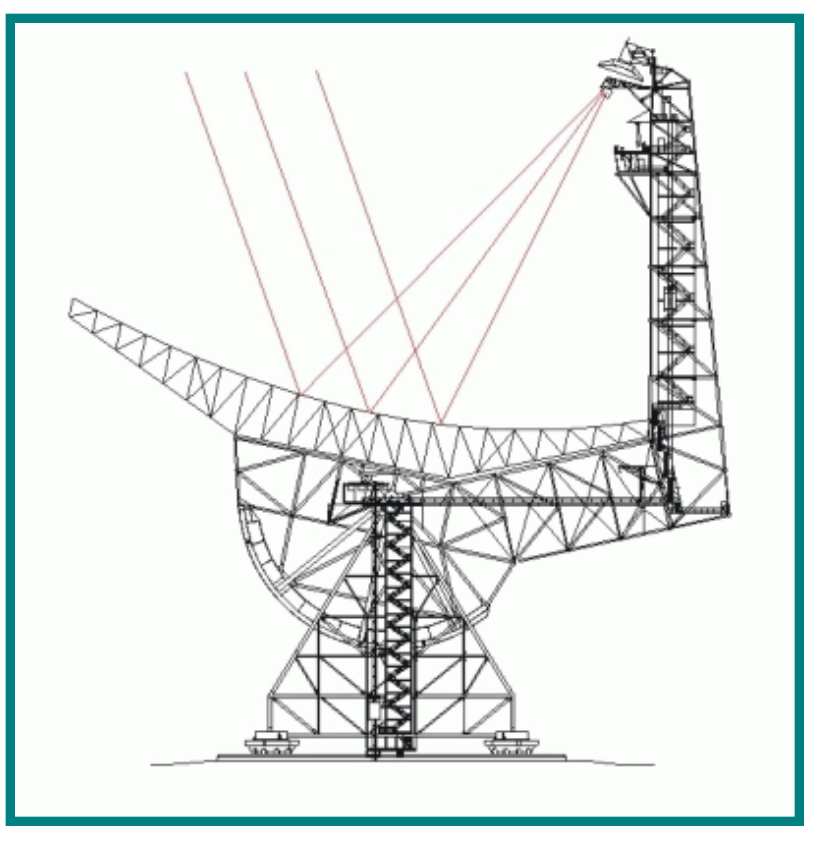

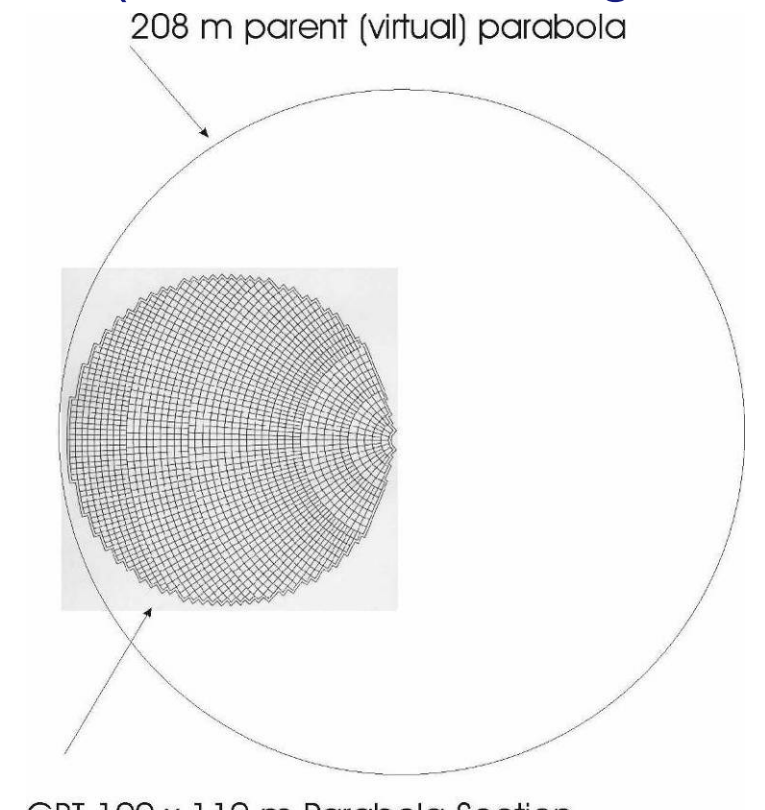

GBT 100 x 110 m Parabola Section

#### The Active Surface 2209 actuators

Currently rms ~230µm at night with good corrections.

Makes the GBT the largest single-dish operating efficiently at 3mm in the world

| Telescope   | Surface<br>RMS/Diameter |
|-------------|-------------------------|
| GBT         | 2.3e-6                  |
| ALMA        | 2.0e-6                  |
| VLA<br>VLBA | 2.0e-5<br>1.4e-5        |
| NGVLA       | ~1.0e-5                 |

#### **Improvements to Surface in 2009**

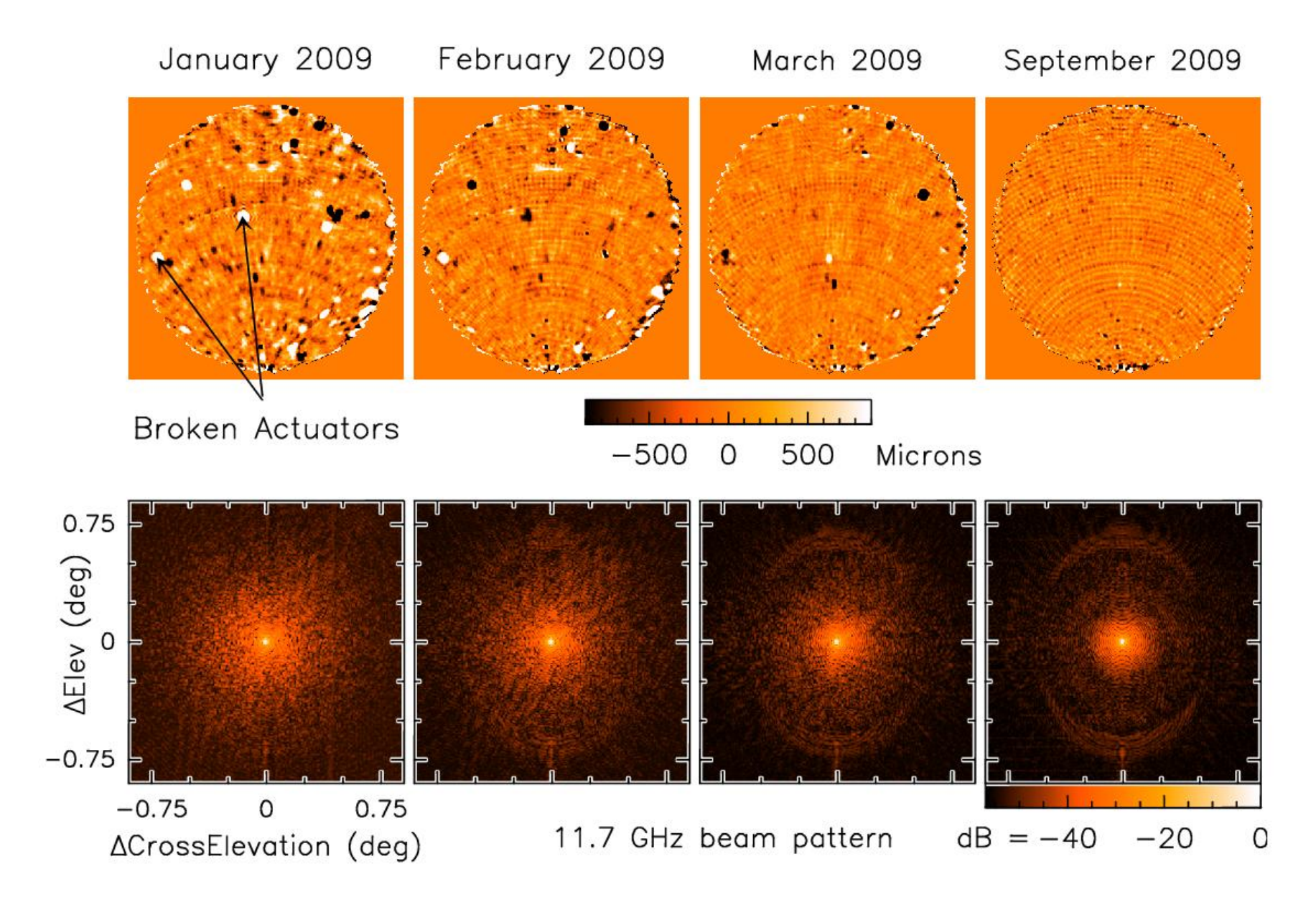

# Model Surface Using Zernike Polynomials

#### Zernike polynomials [edit]

The first few Zernike modes, with OSA/ANSI and Noll single-indices, are shown below.

$$\int_0^{2\pi}\int_0^1 Z_j^2\,
ho\,d
ho\,d heta=\pi.$$

| \$         | OSA/ANSI<br>index +<br>(j) | Noll<br>index ÷<br>(j) | Radial<br>degree ÷<br>(n) | Azimuthal<br>degree ÷<br>(m) | $Z_j$ $\Leftrightarrow$              |
|------------|----------------------------|------------------------|---------------------------|------------------------------|--------------------------------------|
| $Z^0_0$    | 0                          | 1                      | 0                         | 0                            | 1                                    |
| $Z_1^{-1}$ | 1                          | 3                      | 1                         | -1                           | $2\rho\sin\theta$                    |
| $Z_1^1$    | 2                          | 2                      | 1                         | +1                           | $2\rho\cos\theta$                    |
| $Z_2^{-2}$ | 3                          | 5                      | 2                         | -2                           | $\sqrt{6} ho^2\sin2	heta$            |
| $Z_2^0$    | 4                          | 4                      | 2                         | 0                            | $\sqrt{3}(2 ho^2-1)$                 |
| $Z_2^2$    | 5                          | 6                      | 2                         | +2                           | $\sqrt{6} ho^2\cos 2	heta$           |
| $Z_3^{-3}$ | 6                          | 9                      | 3                         | -3                           | $\sqrt{8} ho^3\sin3	heta$            |
| $Z_3^{-1}$ | 7                          | 7                      | 3                         | -1                           | $\sqrt{8}(3 ho^3-2 ho)\sin	heta$     |
| $Z^1_3$    | 8                          | 8                      | 3                         | +1                           | $\sqrt{8}(3 ho^3-2 ho)\cos	heta$     |
| $Z_3^3$    | 9                          | 10                     | 3                         | +3                           | $\sqrt{8} ho^3\cos 3	heta$           |
| $Z_4^{-4}$ | 10                         | 15                     | 4                         | -4                           | $\sqrt{10} ho^4\sin4	heta$           |
| $Z_4^{-2}$ | 11                         | 13                     | 4                         | -2                           | $\sqrt{10}(4 ho^4-3 ho^2)\sin2	heta$ |
| $Z_4^0$    | 12                         | 11                     | 4                         | 0                            | $\sqrt{5}(6 ho^4-6 ho^2+1)$          |
| $Z_4^2$    | 13                         | 12                     | 4                         | +2                           | $\sqrt{10}(4 ho^4-3 ho^2)\cos2	heta$ |
| $Z_4^4$    | 14                         | 14                     | 4                         | +4                           | $\sqrt{10} ho^4\cos4	heta$           |

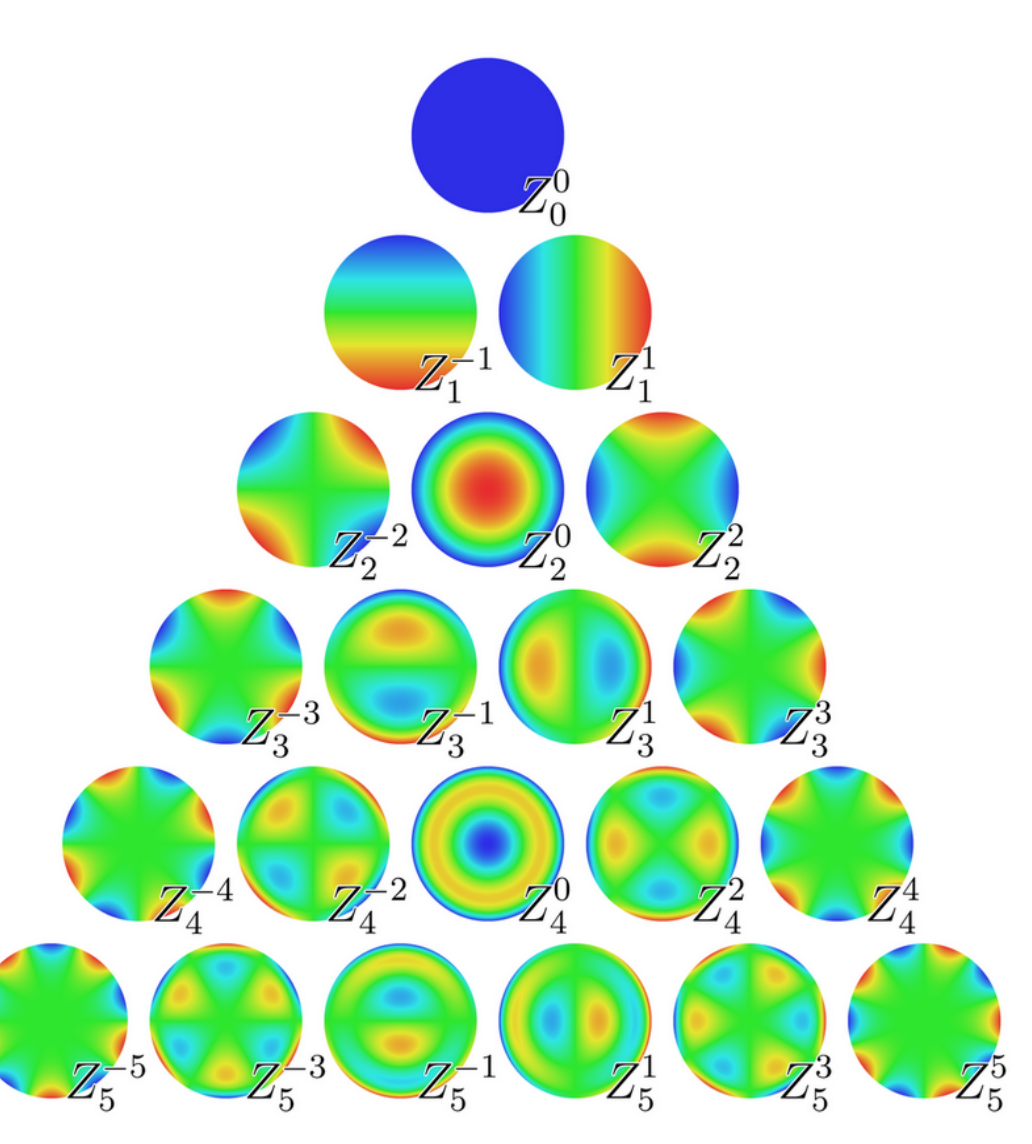

# **GBT Zernike-Gravity Model**

### Each Zernike parameter fitted as a function of elevation:

### $Z_n = A_n sin(el) + B_n cos(el) + C_n$

The updated 2014 gravity model improved telescope performance (PTCS PN#76)

| Z  | A       | В       | С        | $\sigma_{\mathtt{A}}$ | $\sigma_{\scriptscriptstyle B}$ | σ <sub>c</sub> | rms    |
|----|---------|---------|----------|-----------------------|---------------------------------|----------------|--------|
| 4  | -697.71 | 697.91  | 550.68   | 905.87                | 775.82                          | 1137.56        | 517.55 |
| 5  | -148.22 | -482.95 | 136.07   | 540.74                | 463.11                          | 679.05         | 308.94 |
| 6  | 319.46  | 154.68  | -535.72  | 319.70                | 273.80                          | 401.46         | 182.65 |
| 7  | -554.68 | -327.02 | 632.92   | 378.25                | 323.95                          | 475.00         | 216.11 |
| 8  | -65.60  | 53.89   | 108.34   | 268.56                | 230.01                          | 337.25         | 153.44 |
| 9  | 588.39  | 1305.77 | -1063.37 | 341.03                | 292.07                          | 428.25         | 194.84 |
| 10 | 932.92  | 542.64  | -1119.48 | 481.14                | 412.07                          | 604.20         | 274.89 |
| 11 | 136.83  | 923.46  | -288.13  | 329.68                | 282.35                          | 414.01         | 188.36 |
| 12 | -532.04 | -177.33 | 440.51   | 238.51                | 204.27                          | 299.52         | 136.27 |
| 13 | 360.71  | 62.38   | -94.13   | 160.01                | 137.04                          | 200.94         | 91.42  |
| 14 | -38.56  | 15.16   | -160.13  | 188.20                | 161.18                          | 236.34         | 107.52 |
| 15 | -622.70 | -414.96 | 744.87   | 288.93                | 247.45                          | 362.83         | 165.07 |
| 16 | 121.80  | -38.60  | 16.58    | 293.75                | 251.58                          | 368.89         | 167.83 |
| 17 | -210.31 | -198.02 | 203.98   | 161.70                | 138.48                          | 203.05         | 92.38  |
| 18 | 71.68   | 3.62    | -266.29  | 142.96                | 122.44                          | 179.53         | 81.68  |
| 19 | 579.23  | -51.98  | -392.41  | 178.29                | 152.70                          | 223.89         | 101.86 |
| 20 | 243.95  | -121.70 | -6.45    | 194.88                | 166.91                          | 244.73         | 111.34 |
| 21 | 593.36  | 1065.48 | -1287.78 | 304.57                | 260.84                          | 382.46         | 174.01 |

TABLE 1:

### **Surface Improvements with Zernike-Gravity Model**

Relative Efficiency 2014 1.0 0.8 2009b 0.6 3C454.3 □ 2,0090 3C279. GHz 2202 + 42163C286米 2003 1153+4931+ 0.4 43 20 40 60 80 0 Elevation [deg]

Improvements to the Zernike-Gravity model in 2014 yields a flat gain curve with elevation and has significantly improved the GBT performance at high-frequency (GBT Memo#301)

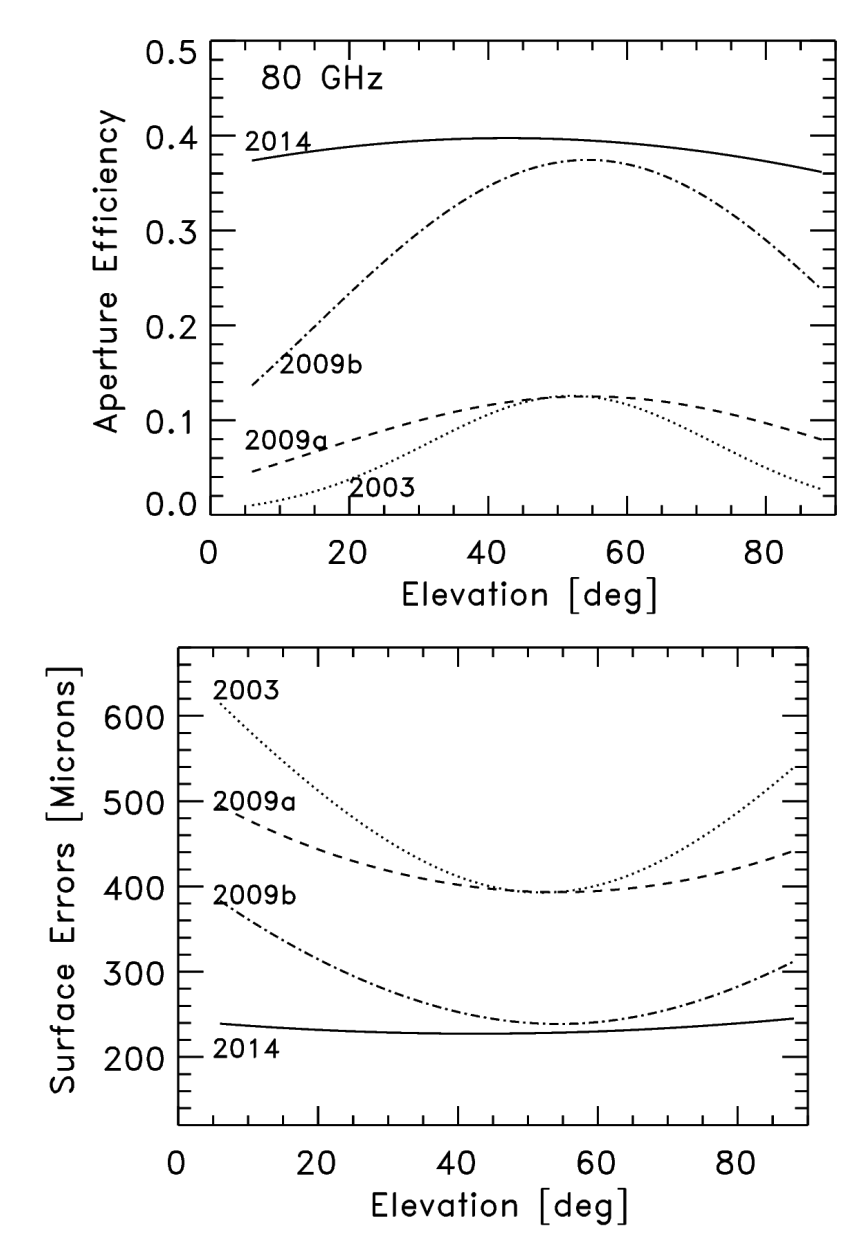

Some Zernike parameters depend strongly on the current "Thermal" conditions of the antenna (large scatter) and require real-time corrections to the gravity model. Zn(total) = Zn(gravity) + Zn(thermal)

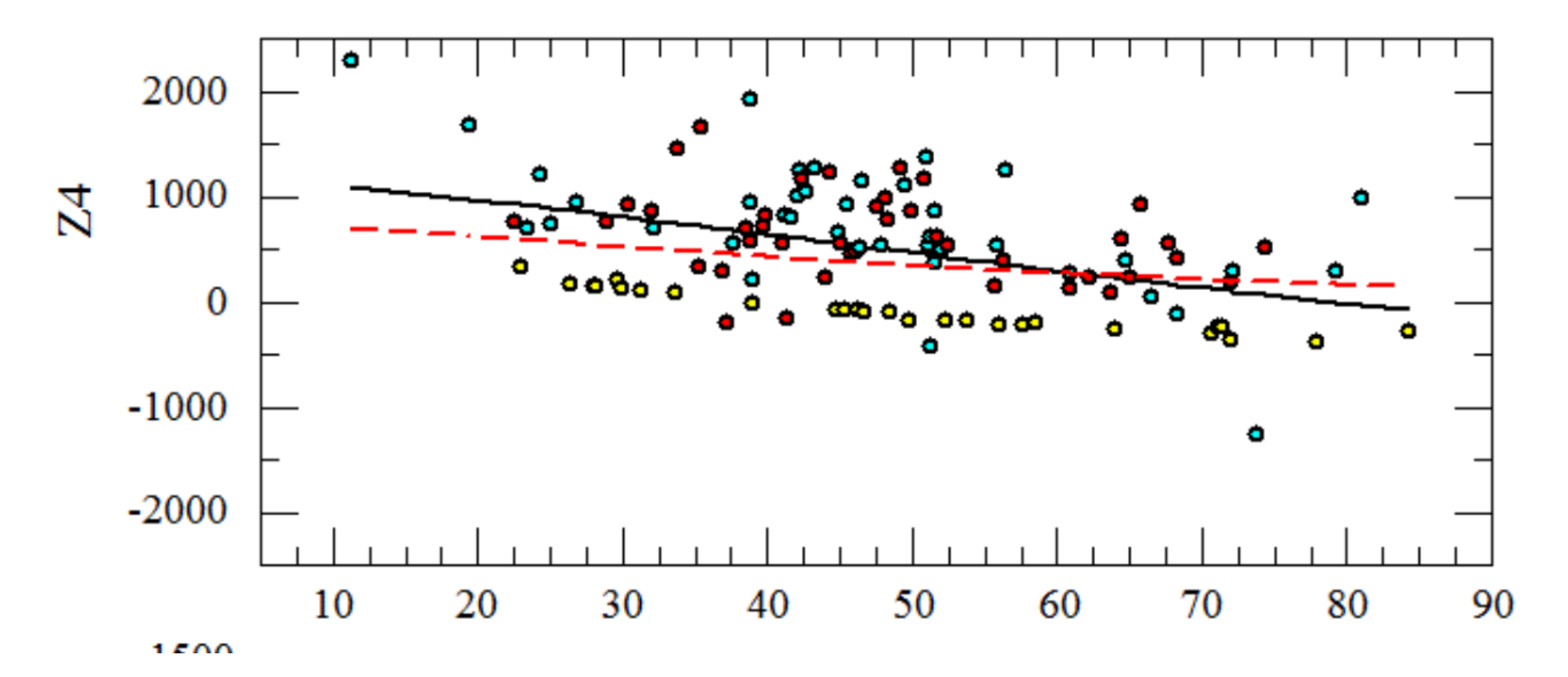

### Argus early test observations:

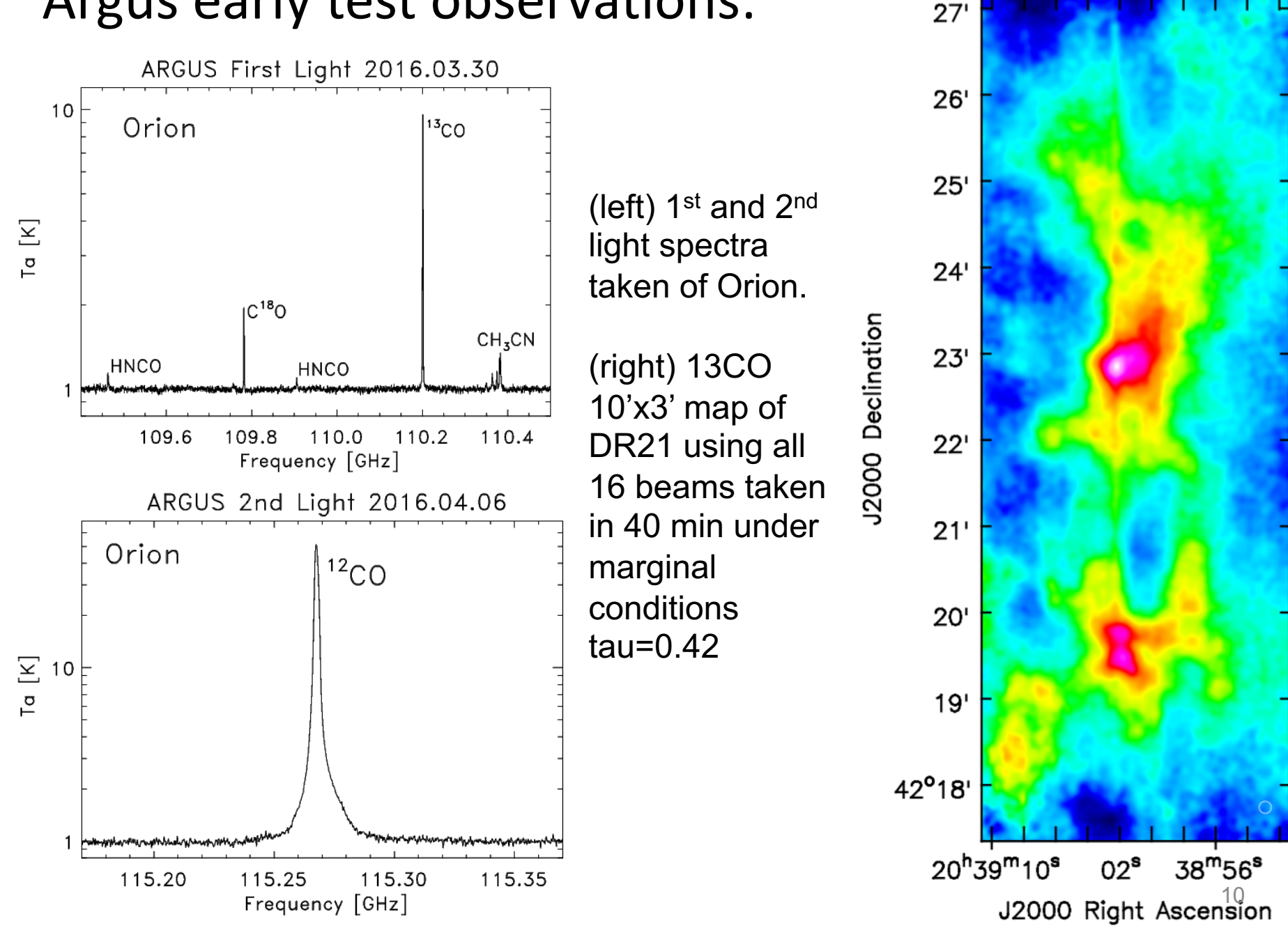

GBT/Argus: DR21 13CO

# GBT Achieves Theoretical Beam with Argus at 109 GHz – GBT memo#296

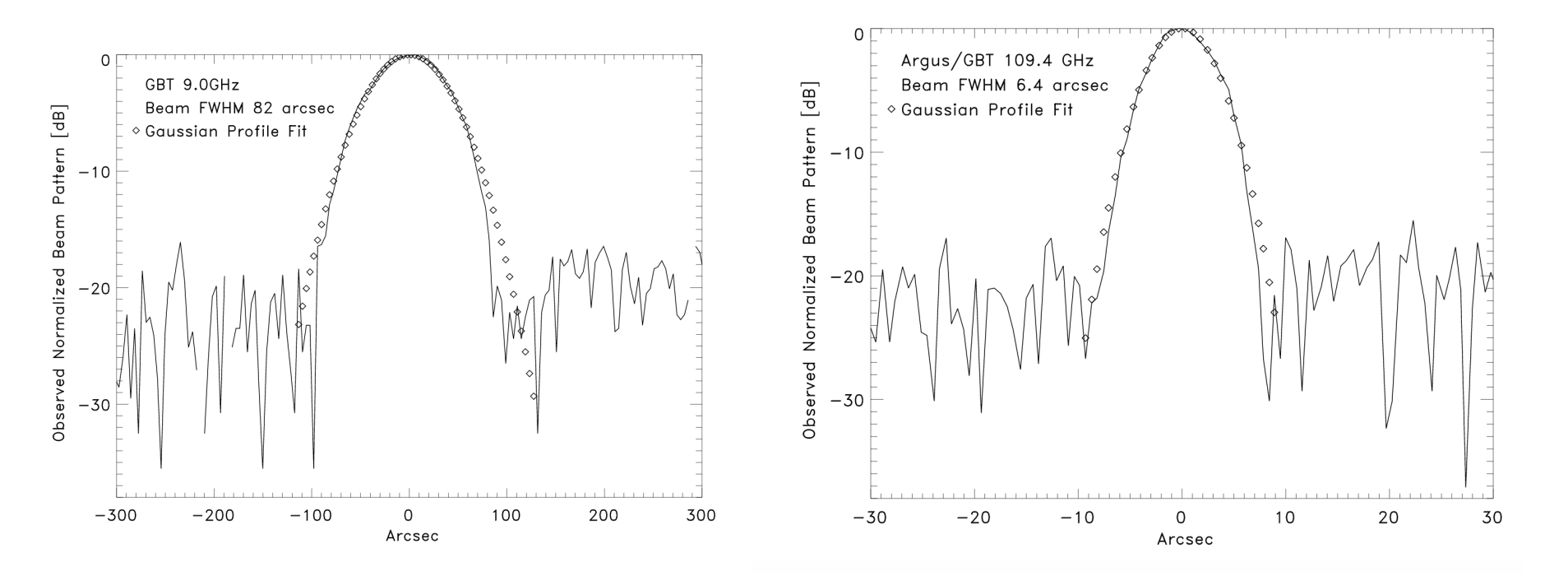

**Left** is the GBT beam at 9.0 GHz and **Right** GBT at 109.4 GHz. With Argus, the GBT can achieve beam sizes of ~1.15--1.2 Lambda/D (in good conditions after OOF).

# **Argus Block Diagram**

- ≻ 16 element
- single linear polarization
- Uses I-Q mixing scheme for side-band separation

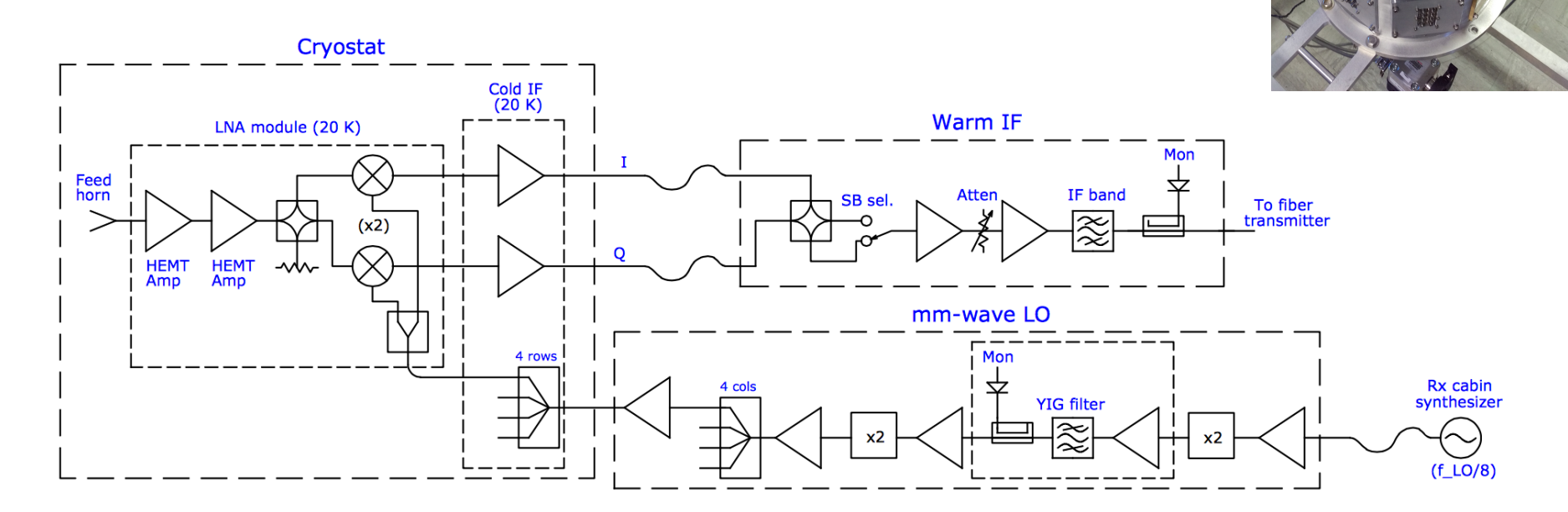

Figure 1: Schematic block diagram of Argus' signal path for a single receiver.

YIG-filter 50MHz wide needed for clean LO input

## Argus Footprint on the Sky

4x4 array with each beam separated by 30.4" on sky in El and xEl directions

- Only Beams 9-16 can be used with the DCR.
- Beam-10 is the default pointing/focus beam.
- All 16 beams can be used with VEGAS.
- Beam-8 has no side-band rejection.

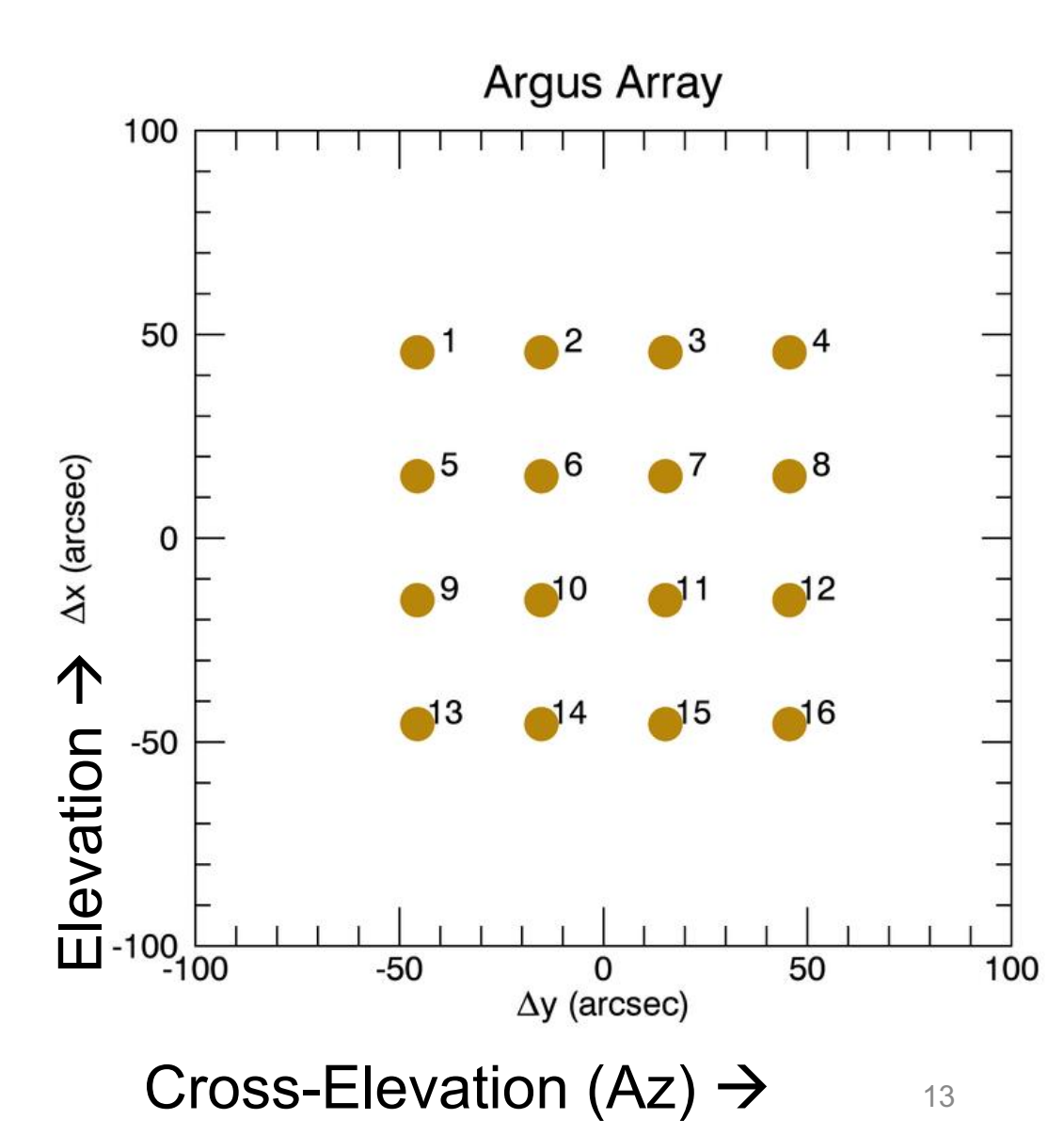

## Argus lab performance

![](_page_13_Figure_1.jpeg)

Receiver temperature measurements of the LSB (left) and USB (right) as function of observing frequency for each of the 16 Argus channels.

Measured noise on sky for Argus (zenith tau[90GHz]=0.06

# Argus Performance on Sky

Grey +'s are the individual Tsys measurements for each beam associated with Ta.

Boxes are median value of the Ta Tsys for Argus.

Triangles are median value for Tsys\* which is the noise temperature associated with Ta\*.

Diamonds are the inferred receiver noise after subtraction of the sky and estimated spillover.

![](_page_14_Figure_6.jpeg)

### **Argus-Specific Observing Information**

- There are no noise diodes with Argus. Any data that you want to be calibrated requires vanecal observations after any new configuration or balance.
- It is best to observe similar frequencies together in time since it can take a few minutes for the YIG system to adjust to large frequency jumps. Frequency shifts of order a 1-2 GHz or less between observations are ok, but if you need to switch by a large amount (e.g., 4-10+ GHz), configure, wait a couple of minutes, and re-configure and balance again.
- Argus is able to observe from 74 -- 116 GHz.
- Only beams 9-16 that go through the IFRack can be configured with the DCR. All 16 beams can be configured with VEGAS using 8 dedicated optical-fibers for Argus beams 1-8.
- Beam 8 has no sideband rejection so signal from opposite sideband is seen.
- The continuum "Auto" procedures will run vanecal observations by default. You can skip the vanecal observations by using the calSeq=False keyword. At high-frequency, it is better to do the elevation pointing scans first since the pointing offsets in elevation tend to be larger than those in Az. This is done with the elAzOrder=True keyword. The default frequency for the Auto procedures is 86 GHz. Example command showing frequency, calSeq, and elAzOrder keywords: AutoPeak(source,frequency=90000.,calSeq=False, elAzOrder=True).
- For Argus, AutoOOF should be run with the vanecal (which is the default) since this will provide proper calibrated data from both beams for fitting the surface model.

# Preparing for Observations

- Configuration file frequency(ies), spectral resolution, observing mode (see GBTog and presentations on GBO web pages)
- Source catalog (RA, DEC, Velocity)
- Observing scripts (see GBTog)
- Picking OOF, pointing, focus, and calibration sources (use online ALMA Calibration Catalog for absolute flux calibration)

# Use the **ALMA Calibrator Source Catalogue** to find pointing source and for absolute calibration

![](_page_17_Picture_1.jpeg)

![](_page_17_Figure_2.jpeg)

# **Configuration Parameters for Argus**

- receiver = 'RcvrArray75\_115'
- beam = 'all' (for all 16 beams with Vegas)
- swmode = 'tp\_nocal' (or 'sp\_nocal')
- sideband = 'LSB' (or 'USB')
- pol = 'Linear'
- Argus is single linear polarization (X) for all 16 beams and has no noise-diodes ("nocal"). Argus allows choice of LSB vs USB. Sideband separation is 3.05 GHz. Above 110GHz use USB for slightly better performance, and use LSB at ~110 GHz and below for slightly better performance.

| ObservationManagement - 1 | Dat   | aDisplay - 1 GbtStatu                                        | ıs - 1    |                                                |  |  |
|---------------------------|-------|--------------------------------------------------------------|-----------|------------------------------------------------|--|--|
| Edit Run                  |       | · · · · · · · · · · · · · · · · · · ·                        |           |                                                |  |  |
| Project:                  | Edito | or: You are currently edi                                    | ting argu | s config example                               |  |  |
| TGBT15A 901               | 1     | #                                                            | 5 5       |                                                |  |  |
| Scheduling Blocks:        | 2     | #Configure VEGAS mo                                          | de-2 with | ARGUS 16 beams                                 |  |  |
| aArgus VEGAS LOOP ts      | 3     | #HCN and HCO+                                                |           |                                                |  |  |
| aArgus VEGAS guick LO     | 4     | #dfrayer 2016.12.09                                          |           |                                                |  |  |
| argus config example      | 5     | #                                                            |           |                                                |  |  |
| argus config example fs   | 6     |                                                              | W7E 11E   | Entor target frequencies                       |  |  |
| argus monitor             | /     | heam = 'all'                                                 | iy/5_115  | Enter target nequencies                        |  |  |
| argus quickfix            | 9     | obstype = 'Spectros                                          | scopy'    |                                                |  |  |
| argus reboot              | 10    | backend = 'VEGAS'                                            | scopy     | to nocal (no noise diades)                     |  |  |
| argus_sbutdown            | 11    | restfreg = 89000.                                            |           | tp_nocal (no noise diodes)                     |  |  |
| argus_startup             | 12    | bandwidth = 1500                                             |           |                                                |  |  |
| argus_startup             | 13    | swmode = 'tp_noc                                             | al'       | swper >= $0.4$ for fsw                         |  |  |
| argus_up                  | 14    | swtype = 'none'                                              |           | 3wper > -0.4 101 13w                           |  |  |
| argus_variecar            | 15    | swper = 2.0                                                  |           |                                                |  |  |
| autorocus                 | 16    | swfreq = 0.0, 0.0                                            |           | tint <~1sec for manning                        |  |  |
| autopool                  | 17    | tint = 2.0                                                   |           | tint < 13ec for mapping                        |  |  |
| Belenes                   | 18    | vlow = 0                                                     |           |                                                |  |  |
| Balance                   | 19    | vnign = 0                                                    |           | nick sidehand                                  |  |  |
| config_110                | 20    | virane = 'Badio'                                             |           | pick sideballa                                 |  |  |
| config_110_fsw            | 21    | pol = 'Linear'                                               |           |                                                |  |  |
| config_110_naifsec        | 23    | nchan = 'high'                                               |           | Check YIG-LO power after                       |  |  |
| config_12co               | 24    | sideband = 'LSB'                                             |           |                                                |  |  |
| config_13co_map           | 25    | vegas.subband=1                                              |           | configuration                                  |  |  |
| config_70000              | 26    | """)                                                         |           |                                                |  |  |
| config_74000              | 27    | #                                                            |           |                                                |  |  |
| config_75000              | 28    | Balance()                                                    |           |                                                |  |  |
| config_80000              | 29    | # Check the YIG status                                       | after con | figuration                                     |  |  |
| config_86000              | 30    | yigvolt, sampleTime :                                        | = GetSai  | mple("RcvrArray75_115", "YIGData,lo_power") 20 |  |  |
| config_88900              | 31    | print "Yig voltage: ", yigvolt, ", Sample time:", sampleTime |           |                                                |  |  |

## **Recommended Argus Observing Procedures**

- 1) Startup **astrid** and relax heuristics for pointing and focus tab.
- 2) Go online with control in Astrid and run the argus\_startup script (when given permission by operator).
- 3) Run autooof (where source is the brightest available quasar with el>~25deg and el<80). This step is needed if you want to correct the surface for thermal corrections which is important for sources sizes ~< beam size. If you do not need an AutoOOF, then the initial point should be done at a lower frequency receiver in order to find the initial pointing offsets for Argus. When available, use Ka+CCB for AutoOOF, since this provides a much higher S/N data.</p>
- 4) Run autopeak\_focus with Argus (where source is >~2 Jy source within ~20deg of the target region and choose frequency near science frequency to avoid large frequency jumps for the YIG filter). For best results, autopeak\_focus should be run every 30-50 minutes depending on conditions. Avoid pointing in the "key-hole" (el>80). If your pointing source is weak or there are no sources nearby and/or if the weather is marginal, point and focus in X-band, K-band, or Ka-band and use these telescope solutions for Argus observing. It is best to be within 20deg of your target position to avoid large offset pointing errors.
- 5) Carry out target observations. Run the **argus\_vanecal** script after configuration and balance. Observers can use cleo to check instrument parameters.
- 6) Check instrument performance by reducing the vanecal observations within gbtidl, e.g., **GBTIDL** -> **vanecal**,25,ifnum=3, for vane scan#25 and spectral-window "ifnum"=3.
- 7) For absolute calibration carryout autopeak\_calibrate scans after applying good pointing and focus corrections for a source of known flux density (e.g., ALMA source catalog (https://almascience.eso.org/sc/). The ALMA calibrator catalog can also be used to check the strength of your pointing/focus source.

# **Telescope Corrections**

- For successful Argus observations, one must obtain and maintain good telescope corrections (pointing, focus, surface)
- OOF surface corrections should be done with Ka+CCB system if available for highest S/N, but can also be done with Argus if Ka+CCB is not available
- Pointing and focus corrections can be done with Argus or at lower frequency (e.g., X-band)
- Users can struggle and waste a lot of time trying to point/focus with Argus (e.g., faint sources/marginal conditions). You should point+focus in X-band if problems arise or if in doubt.

## **Observing: Antenna Optimization**

- Should point+focus (AutoPeakFocus) every 30min-50min depending on conditions (point+focus takes ~5min)
- AutoOOF (which takes ~30min) is used to correct the surface for thermal effects at night. During stable nighttime conditions, OOF solutions good for 4—8 hrs.
- Daytime surface changes on less than 1hr time scales, so it is typically not useful to use the OOF "thermal" corrections during the day. This may change in the future with LASSI project.

## Example Argus AutoOOF data: (scans 1+2) Vanecal-scans with the DCR

![](_page_23_Figure_1.jpeg)

When clicking on a VANE scan taken by the DCR, astrid will report the calibration results in the DataDisplay Log at bottom and system temperatures for beam-10 and beam-11.

## (scan 3) Argus OOF map-1 data

![](_page_24_Figure_1.jpeg)

Idle (Offline)

## (scan 4) Argus OOF map-2 data

File Edit View Tools Help

![](_page_25_Figure_2.jpeg)

## (scan 5) Argus OOF map-2 data

![](_page_26_Figure_1.jpeg)

Idle (Offline)

**Click yellow** button after OOF processing to send corrections to GBT and turn on the thermal zernike's.

Typically pick between z4,z5,z6 based on residual rms and beam fits (z5 default).

Be weary of "rms" >350 microns (which can happen in windy conditions)

1: 0.370

# AutoOOF Solutions

| Pointing Focus Continuum OOF<br>/home/gbtdata/AGET17B_044_02 s3-1-db=000 z5 operture=notilt.fts | Zemike Solutions LPCs (az2, el) LFCy<br>22<br>23 (+0.06,+0.35) -3.75 mm<br>24 (+0.06,+0.35) -2.55 mm<br>25 (+0.06,+0.35) -2.60 mm<br>26 LPC and LFC should be<br>raw data fairly consistent between<br>fitted beam map Zernike solutions<br>Show Fixed-Scale Image<br>Show Solutions with Focus Removed<br>AutoOOF Processing Status: Complete<br>Project Name:<br>AGBT17B_044_02<br>Scan Number:<br>3<br>Send Selected Solution with Point and Focus<br>Corrections (new, recommended method) |
|-------------------------------------------------------------------------------------------------|----------------------------------------------------------------------------------------------------|
| surface rms = 136 microns                                                                       | Reanalyze OOF (Online Only)                                                                                                    |
| Want a fairly                                                                                   | Send Selected Solution with no Point<br>or Focus Correction (original method)                                                                                                    |
| smooth surface                                                                                  | Zero and Turn Off Thermal Zernike Solution                                                                                                    |
| map with                                                                                        | (A)                                                                                                    |
| 0.350<br>0.020<br>0.370 reasonable rms                                                          | 28                                                                                                    |

#### AutoOOF "Raw data"

![](_page_28_Figure_1.jpeg)

### **AutoOOF Beam Fits**

File Edit View Tools Help

![](_page_29_Figure_2.jpeg)

OOFMAP 1.0 OOFMAP 2.0 Started search for data products for AGBT17B\_044\_02 scan 3 Searching for files in /home/gbtdata/AGBT17B\_044\_02/00F/s3-1-db-000. beams to be small

## Example of a Bad OOF

In this case observations were done in the keyhole at >85deg and OOF "rms" 438um with a large implied focus and EL pointing offset.

Solution with large rms >400um should not be used.

Check the raw data and fitted beam maps.

![](_page_30_Picture_4.jpeg)

### Beam Maps of Example Bad OOF

File Edit View Tools Help

The "observed" beams should not be streaks or very elongated.

In this case data were taken in the keyhole causing the apparent focus correction to be very large and a large EL LPC.

Do not apply OOF corrections if you cannot trust the results.

![](_page_31_Figure_5.jpeg)

# Bad OOF in Windy Conditions

![](_page_32_Figure_1.jpeg)

# Marginal OOF with borderline S/N

![](_page_33_Figure_1.jpeg)

#### Example Ka+CCB OOF OOF solutions higher S/N in Ka-band and not affected as negatively by the winds in comparison to Argus Astrid (OFFLINE)

ols <u>H</u>elp

File Edit View Tools Help

![](_page_34_Figure_3.jpeg)

Started search for data products for TGBT19B 506 01 scan 1

# Same Source, comparison of S/N

![](_page_35_Figure_1.jpeg)

Much higher S/N in Ka+CCB in raw data given by the upper blue line plots showing sig-ref beam data streams.

# Pointing & Focus

- Peak and focus on sources within 30deg and brighter than 1.5 Jy with Argus. Brighter sources are better than closer sources since the GBT pointing model is very good.
- The point/focus frequency should be the approximate frequency of your science frequency with VEGAS.
- For best results, autopeak\_focus should be run every 30-50 minutes depending on varying conditions.
- It is very important to get good pointing (and focus) solutions if you want to observe your target position.
   You should monitor every set of pointing+focus scans in real-time, and not assume that the automatic astrid-defaults will produce the good solutions.
- If in doubt, point+focus with X-band.

# Astrid/GFM

- For Argus:
- Select Heuristics = "Relaxed"

| < | Fitting Acceptance Criteria        | Heuristics | Data Processing | > |
|---|------------------------------------|------------|-----------------|---|
| 0 | Standard<br>Relaxed<br>UserDefined |            |                 |   |
|   | ОК                                 | Cancel     |                 |   |

This should be done under both the pointing and focus tabs.

#### Example Pointing: El offset by 7-8" so source weak in Az scans

File Edit View Tools Help 🗲 🔁 🖣 🔍 🖑  $\sim$ 1 E ObservationManagement - 1 DataDisplay - 1 GbtStatus - 1 Observation State: 1 0319+4130 RALongMap (1 of 3) Pointing Focus OOF Continuum Spectral Line NotConnected 2 0319+4130 RALongMap (2 of 3) GBT State: 3 0319+4130 RALongMap (3 of 3) 12:10L/11L:0510+1800:azimuth 11:10L/11L:0510+1800:azimuth NotConnected 4 0510+1800 Peak (1 of 4) 300 5 0510+1800 Peak (2 of 4) Wid: 0.113 E(Wid)0.139 Wid: 0.623 E(Wid)0.139 GBT Status: 150 6 0510+1800 Peak (3 of 4) Ctr: -0.081 Mean: 1.000 Ctr: 0.941 NotConnected 200 Hgt: 285.555 7 0510+1800 Peak (4 of 4) 100 Hat: 82.343 Counts 100 Counts 8 0510+1800 FocusSubreflector (1 of 1) 50 Oueue Control: 9 0510+1800 Peak (1 of 4) 0 10 0510+1800 Peak (2 of 4) -5011 0510+1800 Peak (1 of 4) -100-10012 0510+1800 Peak (2 of 4) -200 L -1.5 -150 L -1.5 Observation Contro 13 0510+1800 Peak (3 of 4) -0.50.0 0.5 1.0 1.5 -1.0-0.50.0 0.5 1.0 1.5 -1.014 0510+1800 Peak (4 of 4) Offset (arcmin) Offset (arcmin) Software wrongly tries 13:10L/11L:0510+1800:elevation 14:10L/11L:0510+1800:elevation 2000 2000 E(Wid)0.139 E(Wid)0.139 Wid: 0.142 Wid: 0.117 to fit 2 Gaussians to Ctr: -0.112 Mean: 1.000 Ctr: -0.129 Mean: 1.000 1500 1500 Hgt: 1792.540 Hgt: 1732.597 1000 1000 Counts Counts raw data in Az. 500 500 Software fitting is not 0 always good. Here, El -500 L -1.5 -500 -1.5 -1.0 -1.0 -0.5 0.0 0.5 1.0 1.5 -0.5 0.0 0.5 1.0 1.5 Offset (arcmin) Offset (arcmin) fits are ok, but not Az.

RcvrArray75\_115 Feeds = [10] Raw Polarizations = ['XL'] Center Sky Frequency = 89.00 GHz

Proj: AGB116B 119 02, Scan: 14, Sub: 4, EW1dth: 0.139, W1dth: 0.117, Center: -0.129, Height: 1/32.597, Isys: 1.000

Scans: 11 - 14 0510+1800 (Az,El) = (200.002,68.565) pazCE1: -1.305 dazCE1: -0.081 tazCE1: -1.386 pazCE2: -1.306 dazCE2: 0.941 tazCE2: -0.365 \*\*\* heuristics failed \*\*\* pell: 2.999 dell: -0.112 tell: 2.887 pel2: 3.020 del2: -0.129 tel2: 2.891 0.010 OldEl: 0.050 OldAz2: dAz2: 0.430 dEl: -0.120 0.440 NewEl: -0.070 \*\*\* Az heuristics failed NewAz2:

ObservationManagement Log - 1 DataDisplay Log - 1 GbtStatus Log - 1 Command Console

Idle (Offline)

39

#### After applying El corrections (previous point), this point was successful in both Az and El

![](_page_39_Figure_1.jpeg)

40

ObservationManagement Log - 1 DataDisplay Log - 1 GbtStatus Log - 1 Command Console

Idle (Offline)

### Sending Pointing (and focus) corrections to the telescope

#### 5.1.3.4 Send Corrections

| 🔀 💽 Pointing Options 📃          |            |                      |                  | $\odot$ | × |
|---------------------------------|------------|----------------------|------------------|---------|---|
| Fitting Acceptance Criteria     | Heuristics | Data Processing      | Send Corrections |         |   |
| Corrections<br>Az2 (arcmin): El | (arcmin):  |                      |                  |         |   |
| Send                            |            |                      |                  |         |   |
|                                 |            |                      |                  |         |   |
|                                 |            |                      |                  |         |   |
|                                 |            | ×                    |                  |         |   |
|                                 | <u>o</u> l | K 🛛 💥 <u>C</u> ancel |                  |         |   |

Figure 5.6: The pop-up menu to manually send pointing corrections to the telescope.

Users can send corrections manually to the telescope within GFM using Tools-> Options-> Send Corrections Tab. One can move the cursor over the plot windows and GFM will display "X" position (arcmin for pointing window) in lower left. If needed, one can manually move the cursor over the peak and derive a solution by eye, e.g., New\_LPC=Old\_LPC+X.

## Example Focus scan after good pointing corrections applied (LFC typically within +/- 4 mm for Argus)

![](_page_41_Figure_1.jpeg)

Idle (Offline)

## Another Good Pointing Example

![](_page_42_Figure_1.jpeg)

## Another Good Focus Scan

![](_page_43_Figure_1.jpeg)

### Pointing Scans showing Servo-System Jitters

![](_page_44_Figure_1.jpeg)

Idle (Offline)

### Example pointing scans affected by changing sky

![](_page_45_Figure_1.jpeg)

Idle (Offline)

## Manually finding solution when astrid gives a bad fit

Pointing off in elevation and software fits small noise bump near 0.0 in el and fails to fit bright source.

Move cursor over elevation peak and delta-solution is given by the cursor position in x

New ELLPC = Old El LPC + X

Manually fitted solution given by x

![](_page_46_Figure_5.jpeg)

### Sending Pointing (and focus) corrections to the telescope

#### 5.1.3.4 Send Corrections

| 🔀 💽 Pointing Options 📃          |            |                      |                  | $\odot$ | × |
|---------------------------------|------------|----------------------|------------------|---------|---|
| Fitting Acceptance Criteria     | Heuristics | Data Processing      | Send Corrections |         |   |
| Corrections<br>Az2 (arcmin): El | (arcmin):  |                      |                  |         |   |
| Send                            |            |                      |                  |         |   |
|                                 |            |                      |                  |         |   |
|                                 |            |                      |                  |         |   |
|                                 |            | ×                    |                  |         |   |
|                                 | <u>o</u> l | K 🛛 💥 <u>C</u> ancel |                  |         |   |

Figure 5.6: The pop-up menu to manually send pointing corrections to the telescope.

Users can send corrections manually to the telescope within GFM using Tools-> Options-> Send Corrections Tab. One can move the cursor over the plot windows and GFM will display "X" position (arcmin for pointing window) in lower left. If needed, one can manually move the cursor over the peak and derive a solution by eye, e.g., New\_LPC=Old\_LPC+X.

## Example low S/N with Argus → move to X-band

![](_page_48_Figure_1.jpeg)

### Argus

# (green lines are a fit, the red lines are the observed data)

X-band pointing has higher S/N and more reliable in general.

# Monitoring Argus and Logs

- Cleo status: LPC's, YFC, active surface
- Balancing: VEGAS levels -20.0, IFRack 1.5 V
- Cleo Argus: YIG LO\_power ~0.1-0.6; vane\_status: obs/cal
- Sampler Log files at: /home/gbtlogs/RcvrArray75\_115\*
- Argus Manager Log at: /home/gbt/etc/log/fire/RcvrArray75\_115\*
- Astrid Log can be generated via: getastridlog ProjectID

### Turn manager off/on under Manger tab

# Argus Cleo Window

| File Managers Help     |           | Vano stato: obs.v |                 |                 |          |                                              | TP out of Arg                                | gus should be 1-                  | 1.4 for Ch1-8   |
|------------------------|-----------|-------------------|-----------------|-----------------|----------|----------------------------------------------|----------------------------------------------|-----------------------------------|-----------------|
| Commands               | Vane      |                   | Cryo            |                 | WIF      |                                              | and 0.5-0.9 f                                | or Ch9-16 when                    | configured      |
| Startun                | State     | obs               | 20K Cold Head   | 13.700          | Ch       | TP                                           | Atten                                        | SB                                | Card T          |
| Startup                | angle     | 3.37              | 20K Plate       | 23.700          | 1        | 1.286                                        | 7                                            | lower                             | 29.5            |
| Vane Cal               | temp [C]  | 23.5              | 70K Cold Head   | 50.400          | 2        | 1.209                                        | 7                                            | lower                             | 28.5            |
| Vara Oha               | current   | 0.0               | 70K Plate       | 74,700          | 3        | 1.154                                        | 6                                            | lower                             | 28.5            |
| vane Obs               |           |                   | Card Cage [K]   | 24 700          | 4        | 1.193                                        | 6                                            | lower                             | 28.0            |
| Shutdown               |           |                   | Pressure (Torr) | 1.000-05        | 5        | 1.268                                        | 8                                            | lower                             | 29.5            |
|                        | CIICK     | Prepare to get    | Flessure (1011) | 1.0002-05       | 6        | 1.265                                        | 7                                            | lower                             | 30.0            |
| Reboot                 | param     | neters            | LO power s      | hould be        | 7        | 1.270                                        | 4                                            | lower                             | 30.5            |
| Prepare                |           |                   | >0.2 after c    | onfiguration    | 8        | 1.219                                        | 4                                            | lower                             | 30.5            |
| Manager Status         | YIG       |                   | Power Supplies  |                 | 9        | 0.761                                        | 18                                           | lower                             | 28.0            |
|                        | Freq      | 22.764            | Amp +15 V       | 15.14           | 10       | 0.761                                        | 20                                           | lower                             | 28.5            |
| Deady                  | LO power  | 0.35              | Amp -15 V       | -14.99          | 11       | 0.744                                        | 19                                           | lower                             | 28.5            |
| Ready                  | YIG Temp  | [C] 30.7          | Digital +5 V    | 4.79            | 12       | 0.692                                        | 24                                           |                                   | 27.0            |
|                        | Clic      | k to unlock       | Cold IF V       | 1.78            | 12       | 0.032                                        | 21                                           |                                   | 20.5            |
|                        | and       | issue             | Drains V        | 4.84            | 15       | 0.742                                        |                                              |                                   |                 |
| Locked                 | com       | mands             | Chassis T [C]   | 34.5            | 14       | 0.741                                        | 24                                           | lower                             | 30.0            |
|                        |           |                   | Room status     | aroon is good r | 15<br>od | 0.669                                        | 21                                           | lower                             | 30.0            |
|                        | LNA and   | I CIF need to be  | indicates the   | e may be a prol | blem     | 0.683                                        | 20                                           | lower                             | 30.5            |
| Status codes           | on to use | e Argus           | Beam Status     |                 | Argus    | GUI log message                              | s                                            |                                   |                 |
| LNA                    | on        |                   |                 | /               | 20       | 19-09-09 10:04:36.96                         | 7506: PyCLEO Argus                           | panel started.                    |                 |
| CIF                    | on        |                   | 1 2             | 3 4             | 20       | 19-09-09 10:11:43.04<br>mmands               | 2905: INFO panel i                           | s currently locked and            | will not accept |
| system                 | 32        |                   | 5 6             | 7 8             | 20       | 19-09-09 10:11:45.75                         | 8639: Lock status ch                         | anged to False.                   |                 |
| power                  | 0.0       |                   |                 |                 | 20       | 19-09-09 10:11:52.21<br>19-09-09 10:11:55.46 | .2183: manager requi<br>57415: manager requi | ested to be off<br>ested to be on |                 |
| IF power               | 16384.0   |                   | 9 10            | 11 12           | 20       | 19-09-09 10:12:26.90                         | 8613: startup reques                         | ted                               |                 |
| thermal                | 0.0       |                   |                 |                 | 20       | 19-09-09 10.12.43.70                         | 5505. LUCK Status CI                         | anged to inde.                    |                 |
| INA, mixer bias errors | 5.0.0     |                   | 13 14           | 15 16           |          |                                              |                                              |                                   |                 |
| LNA, mixer bias errors | 5 0.0     |                   |                 |                 |          |                                              |                                              |                                   |                 |

![](_page_51_Figure_0.jpeg)

# Balancing Notes for Argus+Vegas

- All Argus channels balance across the full frequency range of the instrument. Optical-driver 4 runs out of attenuation for some frequencies, but is still within operational range, and some of the power levels going through the converter rack are marginal.
- Vegas should balance for all banks and all frequencies near the nominal -20 value. When the vane is covering the array, VEGAS will show values of about -15 if previously balanced on the sky (i.e., the vane is ~5dB (factor of ~3) brighter than the sky).
- The target levels for **the IFRack are 1.5 V.**

## Mapping Argus Beams to VEGAS and IF Channels

| VEGAS Bank | VEGAS (J) | Argus Beam | Converter<br>Module CM | IFrack Optical<br>Driver OD | Dedicated<br>Fibers |
|------------|-----------|------------|------------------------|-----------------------------|---------------------|
| A1         | 1         | 9          | 1                      | 1                           | -                   |
| A2         | 2         | 11         | 5                      | 3                           | -                   |
| B1         | 3         | 10         | 2                      | 2                           | -                   |
| B2         | 4         | 12         | 6                      | 4                           | -                   |
| C1         | 5         | 1          | 3                      | -                           | 1                   |
| C2         | 6         | 3          | 7                      | -                           | 3                   |
| D1         | 7         | 2          | 4                      | -                           | 2                   |
| D2         | 8         | 4          | 8                      | -                           | 4                   |
| E1         | 9         | 13         | 9                      | 5                           | -                   |
| E2         | 10        | 15         | 13                     | 7                           | -                   |
| F1         | 11        | 14         | 10                     | 6                           | -                   |
| F2         | 12        | 16         | 14                     | 8                           | -                   |
| G1         | 13        | 5          | 11                     | -                           | 5                   |
| G2         | 14        | 7          | 15                     | -                           | 7                   |
| H1         | 15        | 6          | 12                     | -                           | 6                   |
| H2         | 16        | 8          | 16                     | -                           | 8 54                |

# Yig LO\_power vs Frequency

| Frequency [GHz] | Yig LO_power [V] |
|-----------------|------------------|
| 75              | 0.06             |
| 80              | 0.15             |
| 85              | 0.3              |
| 90              | 0.4              |
| 100             | 0.5              |
| 105             | 0.6              |
| 115             | 0.3              |

# Argus Quick Trouble-Shooting

- (1) Make sure cif and lan are both on (run startup script).
- (2) Make sure vane is in desired position (e.g., obs for looking at the sky; cal for looking at the vane).
- (3) Make sure there is LO power going to the YIG after configuration.
- (4) The status of the instrument is checked before each scan and the scan will be aborted if there is not enough yig power. If low yig power, reconfigure and try again (it takes a few minutes for the yig to have sufficient power if changing frequency by a large amount [>5GHz]).
- (5) If Argus is in a fault state after configuration and multiple attempts to collect data, then
  - (a) Turn manager off and back on again and reconfigure.
  - (b) If (a) does not work, then have operator restart turtle, and reconfigure.
  - (c) If still having problems, then have operator call on-call support expert.

(See Section 13.4.3 of observer's guide for a more extensive troubleshooting guide)

## **Calibration with One Load, T<sub>A</sub>**\*

With a chopper wheel/vane and a simple temperature sensor, one can calibrate to the approximate Ta\* scale without any knowledge of the sky (e.g., Kutner & Ulich 1981).

### Ta\* = Tcal [ON – OFF]/[Vamb– Vsky]

Tcal = [Tamb – Tsky]/eta\_l \* exp(tau\_o A)

but with some algebra eta\_I and tau\_o drops out to first order (where Tamb = temperature of vane) and

### Tcal = (Tatm – Tbg) + (Tamb-Tatm) exp(tau\_o A)

The values Tatm and tau\_o are derived from GBO weather database and the above expression is used for detailed calibration, but within about 3% **Tcal** ~= **Tamb** for most observations.

57

## **Temperature Scales**

- Ta= Tsys (ON-OFF)/OFF (GBT typically uses uncorrected antenna temperature)
- $Fa' = Ta exp(\tau_o A)$  (corrected for atmosphere)
- $T_{mb} = Ta'/\eta_{mb} \quad (\eta_{mb} \sim 1.3 \eta_a)$   $Ta^* = Ta'/\eta_I \quad (Argus uses Ta^*, \eta_I = \sim 0.985 \text{ for the GBT})$
- $Fa'/Sv = 2.84 \eta_a$  (for the GBT)

## Temperature scales can vary a lot. Don't blindly use Ta from sensitivity calculator.

- Use Case: 12CO (115 GHz) in Galactic Center
- Zenith opacity = 0.5
- Airmass =3.5
- Ta=100 mK
- Ta\* = 100 mK \*exp(0.5\*3.5)/0.985 = 580 mK
- Tmb = 0.985 Ta\*/eta\_mb = 2.3 K

(Ta not equal to Tmb; in this case, Tmb/Ta= 23 which would correspond to an error of 500 in the integration time if using the Ta temperature scale when needing Tmb).

### **Calibration:**

### Flux Density vs Antenna Temp vs Main-Beam Temp

 $P_{rec} = \frac{1}{2} A_e S_v \Delta v = k T_a' \Delta v$ 

 $A_e = \eta_a (\pi/4) D^2$ 

 $S_v = 3520 T_a' / (\eta_a [D/m]^2)$ 

## $\rightarrow T_a'/S_v = 2.84 \eta_a$ for the GBT ( $\eta_a=0.71$ at low v)

- > Know  $S_v$  (use ALMA calibration database available online) and derive  $\eta_a$  from measured Ta'
- > Measure FWHM from good pointing scans or within your image to derived  $\eta_{mb}$  and Tmb; **Tmb = Ta'/**  $\eta_{mb}$
- >  $\eta_{mb} = 0.8899 \eta_a (\theta_{FWHM} 100m/\lambda)^2$  (assumes Gaussian beam, where beam FWHM is in radians)

# Calibration GBT Memo#302

Table 2: 86GHz GBT Efficiency and Calibration Parameters

| Dish Diamotor                                          | D                      | 100 m               |
|--------------------------------------------------------|------------------------|---------------------|
|                                                        | D                      | 100 111             |
| RMS Surface Accuracy                                   | $\epsilon$             | $235\pm15\mu{ m m}$ |
| Beam Size Parameter                                    | $\kappa$               | $1.20\pm0.02$       |
| Aperture Efficiency                                    | $\eta_a$               | $0.347 \pm 0.032$   |
| Main-Beam Efficiency                                   | $\eta_{mb}$            | $0.442\pm0.043$     |
| Corrected Main-Beam Efficiency                         | $\eta^*_M$             | $0.465\pm0.035$     |
| Jupiter Beam Efficiency $(43'' diameter)$              | $\eta_{ m Jupiter}$    | $0.53\pm0.05$       |
| Moon Beam Efficiency $(32' \text{ diameter})$          | $\eta_{\mathrm{Moon}}$ | $0.814 \pm 0.029$   |
| Rear Spillover Efficiency <sup><math>a</math></sup>    | $\eta_l$               | $0.985\pm0.015$     |
| Forward Spillover Efficiency <sup><math>b</math></sup> | $\eta_{fss}$           | $0.965 \pm 0.020$   |

<sup>*a*</sup>Power in the forward  $2\pi$  direction. <sup>*b*</sup>Factional power in the forward direction inside the  $\sim 1^{\circ}$  diameter error pattern.

![](_page_61_Figure_0.jpeg)

# **GBO** Data Directories

- Home area: /users/user\_name
- Scratch data area: /home/scratch/user\_name
- Raw gbtdata by project (e.g., AGBT16B\_037\_04): /home/gbtdata/AGBT16B\_037\_04
- Raw Vegas data by project: /lustre/gbtdata/AGBT16B\_037\_04/VEGAS
- sdfits data by project: /home/sdfits/AGBT16B\_037\_04

# Public Data Processing Machines with lustre access:

- newton, planck, fourier (192GB ram)
- arcturus (132GB ram)
- Working data area:
- /home/scratch/user\_name
- Extra temporary disk space on lustre (if needed): /lustre/pipeline/scratch/user\_name

# GBTIDL

- Data access (connecting to sdfits file)
- o gbtidl> online
- o gbtidl> offline,'AGBT16B\_037\_04'
- o gbtidl> filein,'mysdfitsfile.fits'
- o gbtidl> summary

User "pro" directory used by gbtidl: /users/user\_name/gbtidlpro

# Argus GBTIDL scripts

/home/astro-util/projects/Argus/PRO:

- vanecal.pro reduces vanecal observations and provides Tsys for all the beams
- getatmos.pro returns opacity and ATM temperature for an input MJD and frequency
- > argus\_fsw.pro -- reduces frequency-switched scan
- argus\_onoff.pro reduces total-power ON-OFF scan

# Checking Tsys in all 16 Beams

Run "vanecal" script in gbtidl. The VANE scan is 19 here.

GBTIDL -> GBTIDL -> vanecal.19 % Compiled module: VANECAL. Scan: 19 (IF:0 FD:10 PL:0) Tsys: 1.00 % Compiled module: GETATMOS. (zenith) Opacity(89,181592,58091.058) = 0.0754 AtmTsys(89,181592,58091,058) = 25,8880 Tatm(89,181592,58091.058) = 266,4082 beam, Tsys\*[K]: 111.44295 1 23 beam, Tsys\*[K]: 106,53290 beam, Tsys\*[K]: 108,46513 4 123.56812 beam, Tsys\*[K]: 56 beam, Tsys\*[K]: 109.14355 beam, Tsys\*[K]: 108,45131 7 beam, Tsys\*[K]: 114.54882 beam, Tsys\*[K]: 8 114.63135 9 beam, Tsys\*[K]: 114.34038 10 beam, Tsys\*[K]: 107.05890 beam, Tsys\*[K]: 11 108.75631 beam, Tsys\*[K]: 12 143.17644 beam, Tsys\*[K]: 13 121.82879 beam, Tsys\*[K]: 14 111.47134 beam, Tsys\*[K]: 15 114.85225 112.29262 beam, Tsys\*[K]: 16 276.02470 Tcal, Twarm, tatm: 277.54999 GBTIDL → 🗍

![](_page_66_Figure_3.jpeg)

Returns weather information, e.g., zenith opacity (0.0754) and Tatm and computes Tsys\* = Tcal x SKY/(VANE-SKY) for each beam. Note that Tcal ~ Twarm which is generally true.

266,408

## Quick-Look of Data, example frequency switching

![](_page_67_Figure_1.jpeg)

#### GBTIDL>argus\_fsw,25,18,fdnum=9 Reduces FSW scan 25 using VANE scan 18 for fdnum=9 (beam-10)

# Mapping

- After calibration within gbtidl, users can make a data cube using the "gbtgridder" (eg.):
- gbtgridder –c 11000:11251 –a 7 --noline nocont –o myout mysave.fits

(grids channels 11000:11251, averaging over 7 channels) to make output cube and weight map.

myout\_cube.fits, myout\_weight.fits